# 113 學年度高雄市中等學校運動會

線上報名系統操作手冊

113/8/24

| 錄  |
|----|
| ビン |

| 壹、       | 系統登入        | 1  |
|----------|-------------|----|
| ,貢       | 報名資料填報      | 4  |
| _ 、      | 、 基本資料      | 4  |
| <u> </u> | 、   種類報名    | 5  |
| (—)      | ) 新增選手資料    | 5  |
| (_)      | ) 新增職員資料    | 9  |
| (三)      | ) 人員資料修改/刪除 | 9  |
| 參、       | 列印報名資料      | 11 |
| 肆、       | 登出          | 14 |

### 壹、系統登入

一、進入官網首頁上方「報名系統」→「線上報名」按鈕。

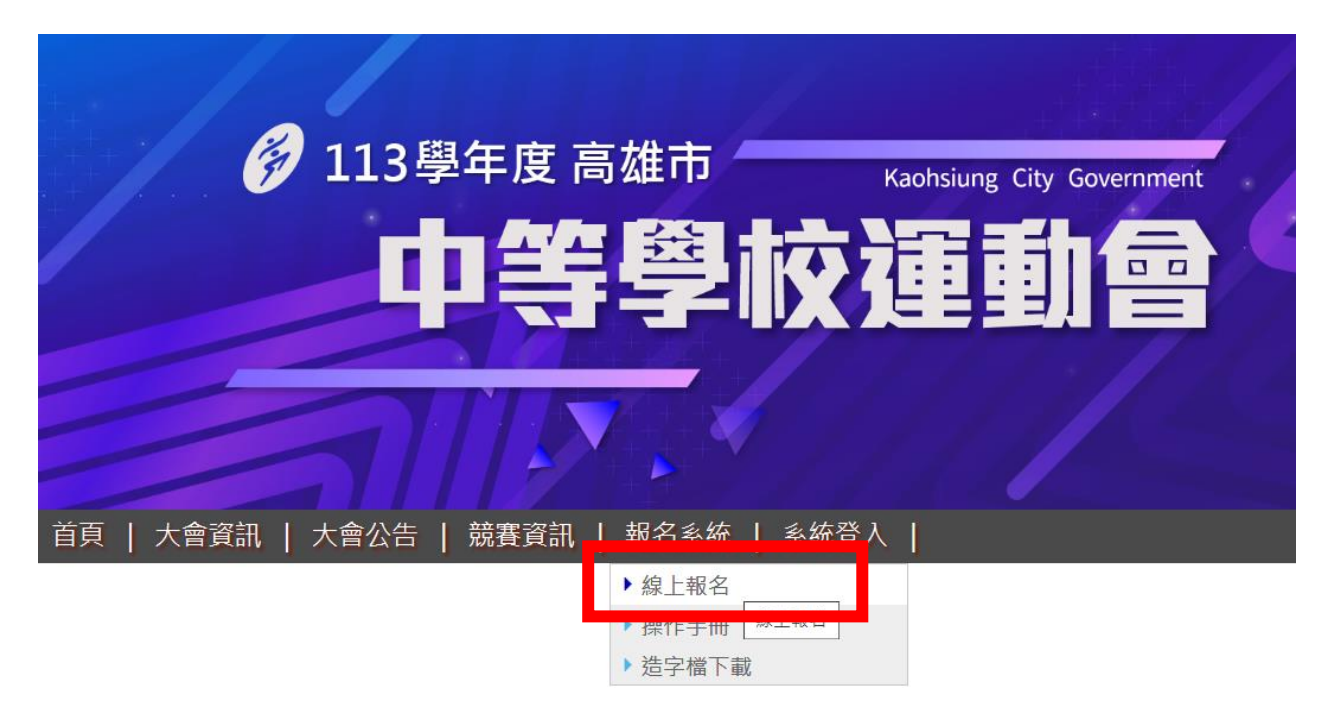

二、進入到登入頁,請選擇「分類」、「單位」,並填妥密碼及驗證碼。

※ 需要注意, 帳號與密碼皆有區分大小寫!

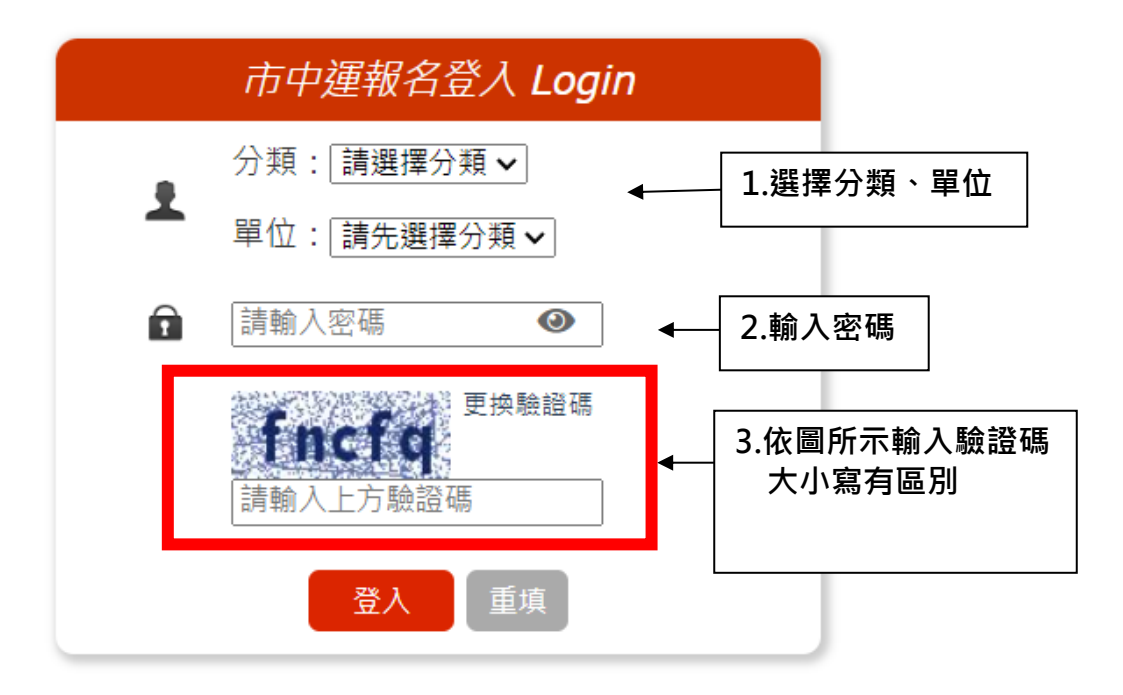

- ※ 若您無法順利登入,系統上會顯示以下訊息(共三種失敗情況)
- 驗證碼輸入錯誤:請確認英文大小寫是否正確、或停留在該頁面太久也會導 致失敗。

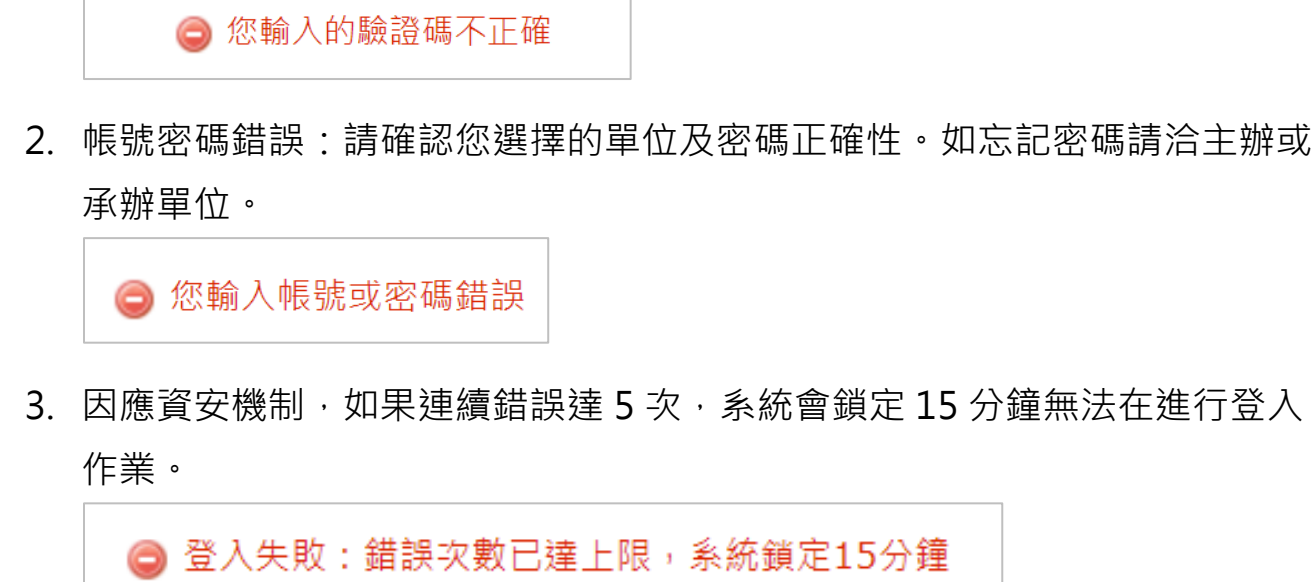

三、首次登入時,系統會強制要求您更改密碼。

1. 請於畫面上的兩個文字欄位, 輸入您要設定的新密碼。

| 市中運報名系統                                                    |
|------------------------------------------------------------|
| ▲ 歡迎 [測試高中] → 登出系統 ■ 基本資料 = 種類選單   請選擇 ~ ● 列印報名資料 ● 修改登入密碼 |
| ✔ 修改登入密碼                                                   |
| ⊘ 請立即設定新密碼                                                 |
| ❶ 送出表單後須立即重新登入,請先確保您其他頁面資料已存檔                              |
| 請輸入新密碼: 請輸入新密碼 ④                                           |
| (請勿使用個人帳戶常用密碼)                                             |
| <b>請再次輸入新密碼:</b> 請再次輸入新密碼 <b>④</b>                         |
| 確定更新                                                       |

★密碼設定:至少需要8個字元,至少需包含一個英文字母大寫+一個小寫+一個數字。

| 請輸入新密碼: | •••••                        | ٥   |       |
|---------|------------------------------|-----|-------|
|         | 至少 <mark>8個字元 (</mark> 請勿使用個 | 人帳戶 | 常用密碼) |

#### - 第 2 頁 -

2. 完成密碼輸入後,點擊「確定更新」按鈕。

| 請輸入新密碼:   | •••••    | 0       |
|-----------|----------|---------|
|           | (請勿使用個人帕 | 長戶常用密碼) |
| 請再次輸入新密碼: | •••••    | ۲       |
|           | 確定更新     | ]       |

3. 系統會將您登出, 並要求您立即用新密碼進行登入。

| 報名開放時間 <b>20</b> | <ul> <li>② 密碼已更新,請重新登入</li> <li>24-€</li> </ul> |
|------------------|-------------------------------------------------|
| 游泳種類             | 請至下列網址報名https://swim7.kcsat.org                 |
|                  | 市中運報名登入 Login                                   |
|                  | 分類:「請選擇分類 ✔                                     |
|                  | ▲ 單位:[請先選擇分類 ✔]                                 |
|                  | ■ 請輸入密碼                                         |

四、登入後會成功進入到系統主頁面中,並且會出現「您已成功登入」字樣。

| 首頁   大會公告   競賽資訊   報名系統   系統登入                           |
|----------------------------------------------------------|
| 市中運報名系統                                                  |
| ▲ 歡迎 [測試高中] → 登出系統 国 基本資料 🗮 種類選單 請選擇 🗸 🖨 列印報名資料 🔎 修改登入密碼 |
| ☞ 您已成功登入                                                 |
| 報名注意事項                                                   |
| 1.報名前請先詳閱競賽規程                                            |
| 2.姓名欄位只可輸入1位人員,如輸入第二人以上系統將自動刪除                           |
| 3. 罕兄子頑視舄烜子中頑衣                                           |

- 五、首次登入後,請詳閱報名注意事項。
  - (一)報名前請先詳閱競賽規程。
  - (二) 姓名欄位只可輸入1位人員·如輸入第二人以上系統將自動刪除。
  - (三) 罕見字請填寫造字申請表。

#### 一、基本資料

 填報選手資料前,需先填寫您的聯絡資料(\*為必填欄位)。如果沒有先填 寫,前往報名時系統會強制導向到該頁面。

|             | 市中運報名系統                                                 |  |  |  |  |  |  |
|-------------|---------------------------------------------------------|--|--|--|--|--|--|
| ▲ 灌次        | 迎 [測試高中] → 登出系統 ■ 基本資料 🔚 種類選單   講選擇 🗸 🕒 列印報名資料 🔎 修改登入密碼 |  |  |  |  |  |  |
| 💉 單位        | 基本資料                                                    |  |  |  |  |  |  |
| 新增          | 基本資料                                                    |  |  |  |  |  |  |
| <b>*</b> 聯約 | 8人: *連絡電話:                                              |  |  |  |  |  |  |
| 手機對         | <b>*</b> 電子郵件:                                          |  |  |  |  |  |  |
|             | 確定新增重填                                                  |  |  |  |  |  |  |

填寫完成後,點擊「確定新增」按鈕,系統會顯示「資料新增成功」的訊息。

| 🖍 單位基本資料 |                      |  |  |  |
|----------|----------------------|--|--|--|
|          |                      |  |  |  |
| 修改基本資料   |                      |  |  |  |
| 聯絡人: 王小美 | 連絡電話: 07-123456      |  |  |  |
| 手機號碼:    | 電子郵件: test@gmail.com |  |  |  |
| 確定修改重填   |                      |  |  |  |

基本資料填妥後,由「種類選單」選擇報名種類。

| 市             | 中運報名調        | 系統                                      |    |          |
|---------------|--------------|-----------------------------------------|----|----------|
| ☞ 登出系統 🖪 基本資料 | [            | 請選擇                                     | ~] | 🔒 列印報名資料 |
|               |              | · 可選择<br>田徑<br>游泳                       |    |          |
|               |              | 競技體操<br>桌球                              |    |          |
| 連絡電           | 話: 07-123456 | 羽球<br>網球<br>動式網球                        |    |          |
| 電子郵           | 件:           | 1115-115-115-115-115-115-115-115-115-11 |    |          |

### (一) 新增選手資料

| 市中運報名系統                                                       |    |       |                      |  |  |
|---------------------------------------------------------------|----|-------|----------------------|--|--|
| 💄 歡迎 [測試高中] → 登出系統 → 国基本資料 → 種類選單   請選擇 🗸 → 🕒 列印報名資料 → 修改登入密碼 |    |       |                      |  |  |
| ✔ 田徑                                                          |    |       |                      |  |  |
| —新増 [田徑] 選手資料———                                              |    |       |                      |  |  |
| 組別                                                            | 姓名 | 身分證字號 | 生日<br>(知:1980-01-01) |  |  |
| <b>~</b>                                                      |    |       |                      |  |  |
| 確定新増                                                          |    |       |                      |  |  |
|                                                               |    |       |                      |  |  |

1. 選擇組別:請先選擇選手的組別,如未選組別,將無法帶出該組項目。

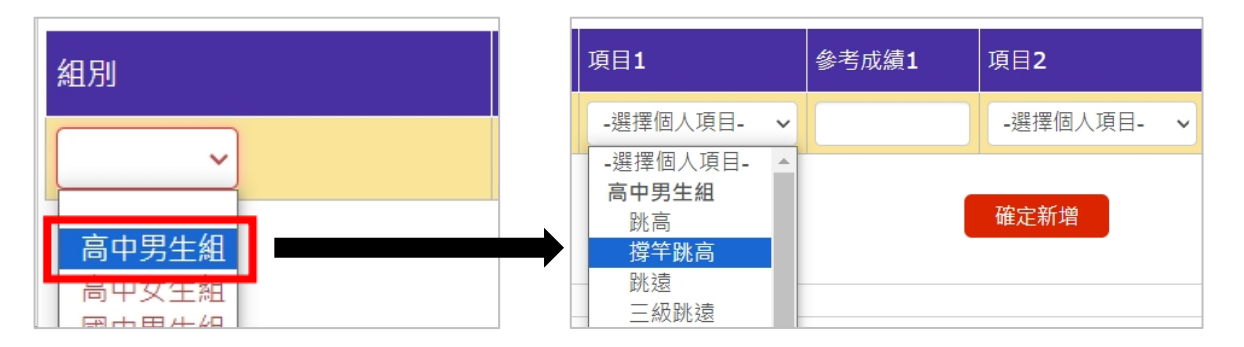

2. 填入選手「姓名」(限輸入一位)。

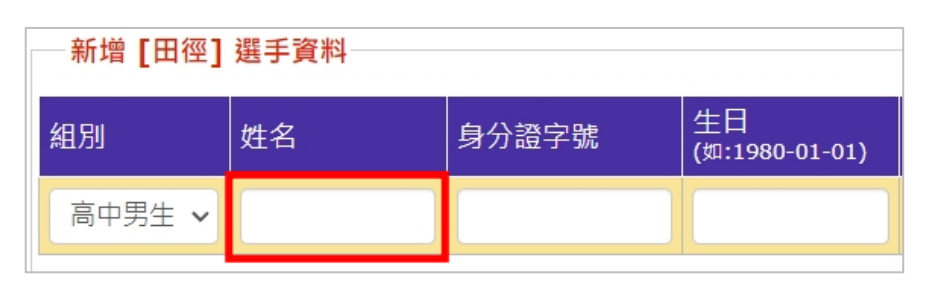

 輸入「身分證字號」,輸入後點擊空白處,系統會自動減核是否符合身分 證字號編碼公式,如果正確會顯示「本國人」。

| ─新增 [田徑] | 選手資料 |                            |                      |
|----------|------|----------------------------|----------------------|
| 組別       | 姓名   | 身分證字號                      | 生日<br>(如:1980-01-01) |
| 高中男生 🗸   |      | A123456789<br><b>爻</b> 本國人 |                      |

如果不符合公式,會顯示「外籍人士」,並且會提供「性別」下拉式選 單,請務必選擇性別。(系統會檢核性別是否符合該組別)

| 姓名 | 身分證字號      | 生日<br>(如:1980-01-01) |
|----|------------|----------------------|
|    | A123456780 |                      |
|    | ♥外籍人士      |                      |
|    | -選擇性別- ~   |                      |

4. 輸入/選擇「生日」·點擊欄位時會跳出小日曆提供選擇·可切換年度(民國年)/月份·在點擊日期·系統會自動帶入欄位(轉成西元年)。

| 身分證字號 | 生日<br>(如:19 | 80-01- | 01) | 項E | 1   |     |      |    |   |                |                 |
|-------|-------------|--------|-----|----|-----|-----|------|----|---|----------------|-----------------|
|       |             |        |     | -遅 | 擇個  | 人項目 | ]- ~ |    |   |                |                 |
|       | 0           | 112    | ``  | 年  | +-F | •   | 0    |    |   |                |                 |
|       | -           | Ξ      | Ξ   | 四  | 五   | 六   | 日    |    |   |                |                 |
|       |             |        | 1   | 2  | 3   | 4   | 5    | F  |   |                |                 |
|       | 6           | 7      | 8   | 9  | 10  | 11  | 12   | L  | Ē | 生日             | <br>項目 <b>1</b> |
|       | 13          | 14     | 15  | 16 | 17  | 18  | 19   | L  |   | (如:1980-01-01) |                 |
|       | 20          | 21     | 22  | 23 | 24  | 25  | 26   | ١. |   | 2023-11-04     | _ 選擇個人項目        |
|       | 27          | 28     | 29  | 30 |     |     |      | Ľ  |   | 2020-11-04     |                 |
|       |             |        |     |    |     |     |      |    |   |                |                 |

- 5. 選擇參賽「項目」
  - (1) 根據不同競賽種類、組別,可以選擇的項目數會有所不同,各項目數 也可能有特定類別用來區分。

例如下圖項目1和2屬於個人項目,代表於該組別中每人可以選擇2個個 人項目,而項目3屬於接力項目。

| 項目 <b>1</b> | 參考成績1 | 項目 <b>2</b> | 參考成績 <b>2</b> | 項目 <b>3</b> | 參考成績3 |
|-------------|-------|-------------|---------------|-------------|-------|
| -選擇個人項目- 🗸  |       | -選擇個人項目- 🗸  |               | -選擇接力項目- 🗸  |       |

★請視選手實際參賽狀況選擇,無需從項目1開始選起。

(2) 如要報名男女混合項目,請在組別選擇混合組。

| — 新增 [田徑] 選 | 新增 [田徑] 選手資料 |       |                      |            |   |  |  |  |  |  |
|-------------|--------------|-------|----------------------|------------|---|--|--|--|--|--|
| 組別          | 姓名           | 身分證字號 | 生日<br>(如:1980-01-01) | 項目1        | 4 |  |  |  |  |  |
| 高中混合 🗸      |              |       |                      | -選擇項目- ~   |   |  |  |  |  |  |
|             |              |       | 確定新增                 | 4X400M混合接力 |   |  |  |  |  |  |

(3) 每一筆資料請至少選擇一個項目(否則無法送出資料)。

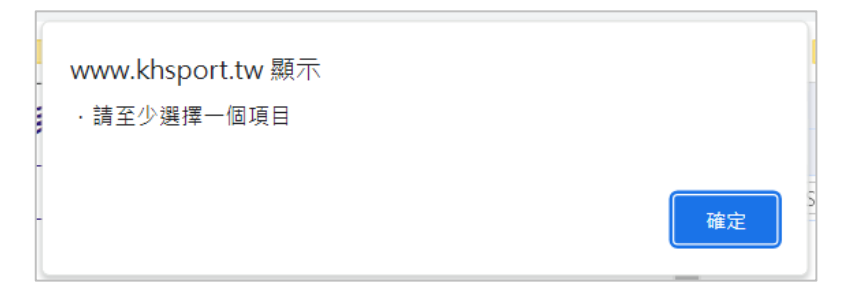

(4) 項目不得重複報名(否則無法送出資料)。

| www.khsport.tw 顯示 | 1         |
|-------------------|-----------|
| ・雙打項日重復報名         |           |
|                   | <u>確定</u> |

(5) 每一位選手於每一組限建立一筆,可以報名多個組別。例如: 王小華

報名高中男子組+高中混合組。

- (6) 部分項目有年齡限制,請詳閱競賽資訊。
- (7) 組隊的項目:如果該項目允許報名多個隊伍,請在選擇項目的時候分配好。例如:雙打可報3隊,系統會提供雙打1、雙打2、雙打3的選項。
- (8) 如符合基本規範後請點擊「確定新增」按鈕。

| ✔ 桌球 —新增 [桌球] | 選手資料   |            |              |   |                      |             |   |             |
|---------------|--------|------------|--------------|---|----------------------|-------------|---|-------------|
| 組別            | 姓名     | 身分證字號      |              |   | 生日<br>(如:1980-01-01) | 項目 <b>1</b> |   | 項目 <b>2</b> |
| 高中男生 🗸        | схvхсv | A123444 🔗外 | <b>精人士</b> 男 | ~ | 2007-11-15           | 單打          | ~ | 雙打1         |
|               |        |            | 確定新:         | 曾 |                      |             |   |             |

★系統將會進行第二階段檢核,包含以下:

A. 該選手是否已經報名過該組別。

😄 報名失敗:該身分證字號已報名競技體操高中男生組,請勿重複。

B. 該選手於該競賽種類可報名項目數是否會超出上限。(每人限報 2 項)

■ 報名失敗:該選手項目數會超出上限。

C. 該報名項目總人數是否超出上限。(如:單打限報3人)

⊜ 報名失敗:「個人全能」已達人數上限。

D. 該組別選手人數是否超出上限。混合組選手會根據性別計入男生 組或是女生組的人數。(如:高男組限6人,會計算高男組所有選 手+混合組男生選手)

報名失敗:「高中男牛組」已達人數上限。

E. 年齡是否符合規定。

◎ 報名失敗:年齡不符規定。

❷ 報名失敗:選手年齡不符「散手60公斤級:60公斤以下(56.01公斤至60.00公斤)」項目規定。

#### (二)新增職員資料

依序填妥以下資料,領隊、管理限1人,教練限2人。

| 姓名             | 身分證字號                       | 生日<br>(如:1980-01-01)                                                                  |
|----------------|-----------------------------|---------------------------------------------------------------------------------------|
|                |                             |                                                                                       |
| đ              | 雀定新 增                       |                                                                                       |
|                |                             |                                                                                       |
| 職稱: -請選擇- 🖌 姓名 | i :                         |                                                                                       |
| 確定新            | 新増重填                        |                                                                                       |
|                | 姓名<br>職稱: -請選擇- → 姓名<br>確定著 | 姓名       身分證字號         確定新増         職稱:      請選擇-         姓名:         確定新増         重填 |

#### (三) 人員資料修改/刪除

 因選手個人資料涉及各項名額檢核,故僅提供姓名勘誤修正。請直接於姓 名欄位更改後,點擊右側「更新」按鈕。

| <b>—[</b> ] | [武術] 人員資料修改/刪除 |    |     |            |    |            |                              |    |    |  |
|-------------|----------------|----|-----|------------|----|------------|------------------------------|----|----|--|
| 序           | 組別             | 職稱 | 姓名  | 身分證字號      | 性別 | 生日         | 項目1                          | 操  | 作  |  |
| 1           | 高中男生組          | 領隊 | 劉小美 |            |    |            |                              | 更新 | ■除 |  |
| 2           | 高中男生組          | 教練 | 王大明 |            |    |            |                              | 更新 | 刪除 |  |
| 3           | 高中男生組          | 選手 | 測試A | A123456789 | 男  | 2019-04-06 | 套路長拳                         | 更新 | ■除 |  |
| 4           | 高中男生組          | 選手 | 測試C | C123456789 | 男  | 2019-04-07 | 套路長拳                         | 更新 | 刪除 |  |
| 5           | 高中男生組          | 選手 | 測試B | B123456789 | 男  | 2019-04-08 | 套路長拳                         | 更新 | ■除 |  |
| 6           | 高中男生組          | 選手 | 測試D | D123456789 | 男  | 2019-04-09 | 散手56公斤級:56公斤以下(56.00公斤(含)以下) | 更新 | 刪除 |  |

- 2. 如其他資料有錯誤或需要異動,請刪除後再重新新增。
- 3. 如要刪除該人員資料,請直接點擊「刪除」按鈕。

★ 競技體操項目有關聯性,刪除人員時系統會檢核是否導致超額問題。如

果您刪除的選手是該組唯一一個報名「成隊決賽暨個人全能及單項資格 賽」的人,並且還有其他報名個人全能的選手,且個人全能選手超過2人 時,系統將不會刪除此選手,並顯示以下訊息,請依指示進行操作。

◎ 刪除失敗:該選手有報名成隊競賽,刪除後將導致個人全能名額超出,請先刪除個人全能選手或先報名其他成隊選手。

# 參、列印報名資料

一、由功能列點擊「列印報名資料」。

|                    | 市中運報名系統                     |                   |
|--------------------|-----------------------------|-------------------|
| ▲ 歡迎 [測試高中] 🕒 登出系統 | 【■ 基本資料】 〔 註 種類選單 ┃ 請選擇   > | ● 列印報名資料 ● 修改登入密碼 |

二、進入列印頁面

#### 第一頁為承辦人「基本資料」,第二頁後為各種類報名資料。

|     | 113        | 3學年度高雄市中等學校運    | 動會【測詞        | 【高中    | 】報名資料          |      |
|-----|------------|-----------------|--------------|--------|----------------|------|
|     |            | 列印時間:113 年 08 月 | 24日11時38分    | } 42 秒 |                |      |
|     |            | 【測試高中           | 】聯絡資訊        |        |                |      |
|     | 聯絡人        | 陳大明             | 連絡電話         |        | 049-2200098    |      |
|     | 手機號碼       |                 | 電子郵件         | :      | test@gmail.com |      |
|     |            |                 |              |        |                |      |
|     |            | 承辦人核章           |              | i      | 單位主管核章         |      |
|     |            |                 |              |        |                |      |
|     |            |                 |              |        |                |      |
|     |            |                 |              |        |                |      |
|     | 113學       | 是年度高雄市中等學校運動    | 會【測試高        | 5中】    | 田徑 報名資         | 料    |
|     |            | 列印時間:113年08月    | 24日11時38分    | } 42 秒 |                |      |
|     |            | 田徑高             | <b>P</b> 男生組 |        |                |      |
| 領隊: | 劉大明 教練: 3  | 王中美 管理:蕭大花      |              |        |                |      |
| 序   | 姓名    身    | 分證字號            | 性別           | 生日     |                | 系統編號 |
|     | 測試A A1     | 23456789        | 男            | 2019-0 | 4-06           | 4    |
| 1   | 1 跳高 2 三   | 級跳遠             |              |        |                |      |
| 序   | 姓名 身       | 分證字號            | 性別           | 生日     |                | 系統編號 |
|     | 測試B C1     | 23456789(外籍人士)  | 男            | 2012-0 | 8-19           | 5    |
| 2   | 1 100M 2 2 | 200M            |              |        |                |      |
| 序   | 姓名    身    | 分證字號            | 性別           | 生日     |                | 系統編號 |
|     | 測試C D1     | 23456789(外籍人士)  | 男            | 2015-0 | 8-31           | 6    |
| 3   | 1 10000M競走 | ]               |              |        |                |      |

#### 三、列印報名表

(一) 點擊左上角「列印」按鈕。

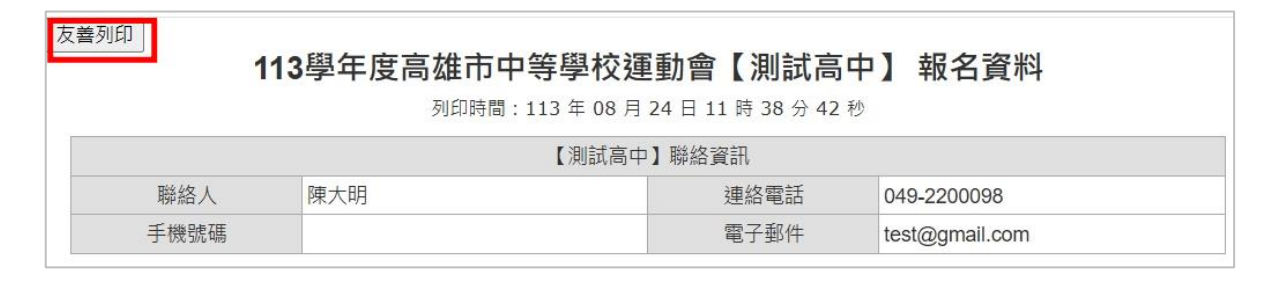

(二)系統會自動依競賽種類分頁。請務必確認每頁都有顯示標題文字,如內容 未完整顯示,請關閉列印視窗,並將您網頁的畫面拉至最頂端再操作一 次!

| BAA         BAA         BAA <th>旧住 用中男生用           日日、月川県、三十美 町田:黒大市         田田         永振編型           第二日、石12456729         男         2019-04-06         4           1         1         第二番 (12456729)         男         2019-04-06         4           2         第二番 (12456729)         男         2019-04-06         4           2         第六番 (12456729)(外橋人士)         男         2012-08-19         5           2         第公開 (12456729)(外橋人士)         男         2012-08-19         5           3         第四日         永振編型         第四日         永振編型           3         1         10000411世         男         2015-08-31         6           3         1         10000411世         第         第位主営信室         第位主営信室</th> <th><b>出徑 高中男生組</b><br/>領厚:劉大明 教練:王中美 管理:重大花</th> <th></th> | 旧住 用中男生用           日日、月川県、三十美 町田:黒大市         田田         永振編型           第二日、石12456729         男         2019-04-06         4           1         1         第二番 (12456729)         男         2019-04-06         4           2         第二番 (12456729)         男         2019-04-06         4           2         第六番 (12456729)(外橋人士)         男         2012-08-19         5           2         第公開 (12456729)(外橋人士)         男         2012-08-19         5           3         第四日         永振編型         第四日         永振編型           3         1         10000411世         男         2015-08-31         6           3         1         10000411世         第         第位主営信室         第位主営信室                                                                                                    | <b>出徑 高中男生組</b><br>領厚:劉大明 教練:王中美 管理:重大花                                                                            |                     |
|----------------------------------------------------------------------------------------------------|----------------------------------------------------------------------------------------------------|----------------------------------------------------------------------------------------------------|---------------------|
| 中国         日本         日本                                                                                                    | 開催 第八的 表示 1 元年 1 正式 第八句<br>「 第 世名    伊治学学院                                                                                                    | 領隊:劉大明 权威:土中央 管理:扁大化                                                                                               | All PM - Read-one   |
| 第第人指算         単位法算指算         日本         日本                                                                                                    | 第         日本日         第         日本日         第         日本日 | 度 新夕 自己指定缺 经日 人口 毛体结核                                                                                              | 朝除:劉大明              |
| 分類人效率         単位主要效率         第         2019-000         月         2019-000              第         2         単成         位加         位加         位加         1         日本         2         日本         1         日本         1         日本         1         日本         1         日本         1         日本         1         日本         1         日本         1         1         日本         1         1         1         1         1         1         1         1         1         1         1         1         1         1         1         1         1         1         1         1         1         1         1         1         1         1         1         1         1         1         1         1         1         1         1         1         1         1         1         1         1         1         1         1         1         1         1         1         1         1         1         1         1         1         1         1         1         1         1         1         1         1         1         1         1         1         1         1                                                                                                    | NLL-NOISE         内         DIFFICUL         C           1         1         1         1         1         1         1         1         1         1         1         1         1         1         1         1         1         1         1         1         1         1         1         1         1         1         1         1         1         1         1         1         1         1         1         1         1         1         1         1         1         1         1         1         1         1         1         1         1         1         1         1         1         1         1         1         1         1         1         1         1         1         1         1         1         1         1         1         1         1         1         1         1         1         1         1         1         1         1         1         1         1         1         1         1         1         1         1         1         1         1         1         1         1         1         1         1         1         1         1         1                                                        | 沙 吐白         可刀砸子気         吐力         未気機           ※計算A         A123456780         単         2010.04.06         A | 17* X±10<br>30114 A |
| 中国人工社工工工工工工工工工工工工工工工工工工工工工工工工工工工工工工工工工工工                                                                                                    | 1         1         2         2         2         1         2         2         1         1         1         1         1         1         1         1         1         1         1         1         1         1         1         1         1         1         1         1         1         1         1         1         1         1         1         1         1         1         1         1         1         1         1         1         1         1         1         1         1         1         1         1         1         1         1         1         1         1         1         1         1         1         1         1         1         1         1         1         1         1         1         1         1         1         1         1         1         1         1         1         1         1         1         1         1         1         1         1         1         1         1         1         1         1         1         1         1         1         1         1         1         1         1         1         1         1         1                                                     | 1 1 1 1 1 1 1 1 1 1 1 1 1 1 1 1 1 1 1                                                                              | 1                   |
| 度         度         E         Image: C         C         C <thc< td=""><td>序 第名         合理学馆         性別         年日         未延編           創試品         C123466798(外稿人士)         労         2012-08-19         5           第 数名         月2道学覧         10004         2         2000           第 数名         月2道学覧         世別         生日         未延編           3         創試C         0123466798(外稿人士)         労         2015-08-31         6           3         創試C         0123467798(外稿人士)         労         2015-08-31         6           3         10000488世          単位工業標業</td><td>1 誤高 2 三級訊燈</td><td>1 8</td></thc<>                                                                                                    | 序 第名         合理学馆         性別         年日         未延編           創試品         C123466798(外稿人士)         労         2012-08-19         5           第 数名         月2道学覧         10004         2         2000           第 数名         月2道学覧         世別         生日         未延編           3         創試C         0123466798(外稿人士)         労         2015-08-31         6           3         創試C         0123467798(外稿人士)         労         2015-08-31         6           3         10000488世          単位工業標業                                                                                                    | 1 誤高 2 三級訊燈                                                                                                    | 1 8                 |
| 開設         C12446799(年級人士)         男         2012-08-19           市<西                                                                                                    | 副記録         C123468798(小器人士)         男         2012-08-19         5           序         教老         男分類字號         他別         生日         未紙5編           調加         D123467789(小器人士)         男         2015-08-31         6           3         1         00000483.8          1         6                                                                                                    | 序         姓名         身分證字號         性別         生日         系統編                                                       | 序 姓名                |
| 2     1000x     2     2004       序     按信     序3時後     情効     生日       3     1     10000M目注                                                                                                    | 2         1 0004         2 2006           75<                                                                                                    | 測試B C123456789(外籍人士) 男 2012-08-19 5                                                                                | 测試B                 |
| 度名         自分描字弦         性別         生日           3         第3C         D123456786(分程人士)         労         2015-08-31           3         10000M1批志                                                                                                    | 序数名         月月還字號         世別         生日         外記編           調加C         D123466799(外級人士)         男         2015-08-31         6           第         10000488年         第位主管结章         第位主管结章                                                                                                    | 2 1 100M 2 200M                                                                                                    | 2 1 10              |
| 3       第位C       D123458789(外租人士)       労       2015-06-31         3       第10000MIRE            字部人性筆       単位主管性筆                                                                                                    | 調託C D123456798(升格人士) 男 2015-08-31 6           3         10000488年           米納人物單         單位主管執單                                                                                                    | 序         姓名         身分證字號         性別         生日         系統編                                                       | 序 姓名                |
| 3         第100004882           米加人依章         単位主管核章                                                                                                    | 3         第四00004112世           米田人信章         第位主管信章                                                                                                    | 测试C D123456789(外籍人士) 男 2015-08-31 6                                                                                | #jt/C               |
| 米和人枝章         單位主管枝章                                                                                                    | 米部人低電         単位主管低電                                                                                                    | 3 1 10000M競走                                                                                                    | 3 1 10              |
|                                                                                                    |                                                                                                    | 承辦人核意 服位主管核章                                                                                                    |                     |
|                                                                                                    |                                                                                                    |                                                                                                    |                     |
|                                                                                                    |                                                                                                    |                                                                                                    |                     |
|                                                                                                    |                                                                                                    |                                                                                                    |                     |
|                                                                                                    |                                                                                                    |                                                                                                    |                     |
|                                                                                                    |                                                                                                    |                                                                                                    |                     |
|                                                                                                    |                                                                                                    |                                                                                                    |                     |
|                                                                                                    |                                                                                                    |                                                                                                    |                     |
|                                                                                                    |                                                                                                    |                                                                                                    |                     |
|                                                                                                    |                                                                                                    |                                                                                                    |                     |
|                                                                                                    |                                                                                                    |                                                                                                    |                     |
|                                                                                                    |                                                                                                    |                                                                                                    |                     |
|                                                                                                    |                                                                                                    |                                                                                                    |                     |
|                                                                                                    |                                                                                                    |                                                                                                    |                     |
|                                                                                                    |                                                                                                    |                                                                                                    |                     |
|                                                                                                    |                                                                                                    |                                                                                                    |                     |
|                                                                                                    |                                                                                                    |                                                                                                    |                     |
|                                                                                                    |                                                                                                    |                                                                                                    |                     |
|                                                                                                    |                                                                                                    |                                                                                                    |                     |
|                                                                                                    |                                                                                                    |                                                                                                    |                     |
|                                                                                                    |                                                                                                    |                                                                                                    |                     |
|                                                                                                    |                                                                                                    |                                                                                                    |                     |
|                                                                                                    |                                                                                                    |                                                                                                    |                     |
|                                                                                                    |                                                                                                    |                                                                                                    |                     |
|                                                                                                    |                                                                                                    |                                                                                                    |                     |
|                                                                                                    |                                                                                                    |                                                                                                    |                     |
|                                                                                                    |                                                                                                    |                                                                                                    |                     |
|                                                                                                    |                                                                                                    |                                                                                                    |                     |
|                                                                                                    |                                                                                                    |                                                                                                    |                     |
|                                                                                                    |                                                                                                    |                                                                                                    |                     |
|                                                                                                    |                                                                                                    |                                                                                                    |                     |
|                                                                                                    |                                                                                                    |                                                                                                    |                     |
|                                                                                                    |                                                                                                    |                                                                                                    |                     |
|                                                                                                    |                                                                                                    |                                                                                                    |                     |
|                                                                                                    |                                                                                                    |                                                                                                    |                     |
|                                                                                                    |                                                                                                    |                                                                                                    |                     |
|                                                                                                    |                                                                                                    |                                                                                                    |                     |
|                                                                                                    |                                                                                                    |                                                                                                    |                     |
|                                                                                                    |                                                                                                    |                                                                                                    |                     |
|                                                                                                    |                                                                                                    |                                                                                                    |                     |
|                                                                                                    |                                                                                                    |                                                                                                    |                     |

(三)確認列印設定。

- 1. 請確認紙張大小選擇 A4 尺寸
- 2. 邊界請保持「預設值」,如果您的選項不是預設需改選成「預設值」
- 3. 縮放比例請維持在100

| 列印      |                 | 25 張紙 |
|---------|-----------------|-------|
| 目的地     | WF-C5790 Series | s(網 🔻 |
| 網頁      | 全部              | •     |
| 份數      | 1               |       |
| 彩色      | 彩色              | •     |
| 顯示更多設定  |                 | ^     |
| 紙張大小    | A4 210 x 297 mm | -     |
| 每張工作表頁數 | 1               | -     |
| 邊界      | 預設值             | •     |
| 缩放比例    | 自訂              | •     |
|         | 100             |       |

# 肆、登出

 一、因系統內將涉及大量個資,基於資訊安全考量,若您暫時離開座位,建議登出 系統。

|             | 市中運報名系統 |                                    |  |
|-------------|---------|------------------------------------|--|
| ▲ 歡迎 [測試高中] | ▶ 登出系統  | ■ 基本資料 🛛 🔚 種類選單   請選擇 🛛 🖌 🗗 列印報名資料 |  |

二、系統將導回登入頁面,並顯示「您已成功登出」字樣。

| 報名開放時間 <b>2024-</b> | ◎ 您已成功登出 ~ 2024- ● ● ● ● ● ● ● ● ● ● ● ● ● ● ● ● ● ● ● |
|---------------------|--------------------------------------------------------|
| 游泳種類請至下             | 列網址報名https://swim7.kcsat.org                           |
|                     | 市中運報名登入 Login                                          |
| Ŧ                   | 分類:「請選擇分類 ✔」<br>單位:「請先選擇分類 ✔                           |
| <b>1</b>            | 請輸入密碼                                                  |
|                     | 更換驗證碼<br>7/K62g<br>請輸入上方驗證碼                            |
|                     | 登入重填                                                   |